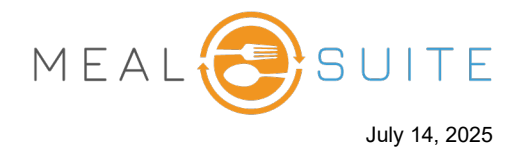

When checking out a diner, the Payment screen appears. From the Payment screen, you can pay the ticket by billing it to the diner's room or another diner's room. To do so:

1. Tap **Bill to Room** (first screenshot below). The screen refreshes with the bill to room payment details (second screenshot below).

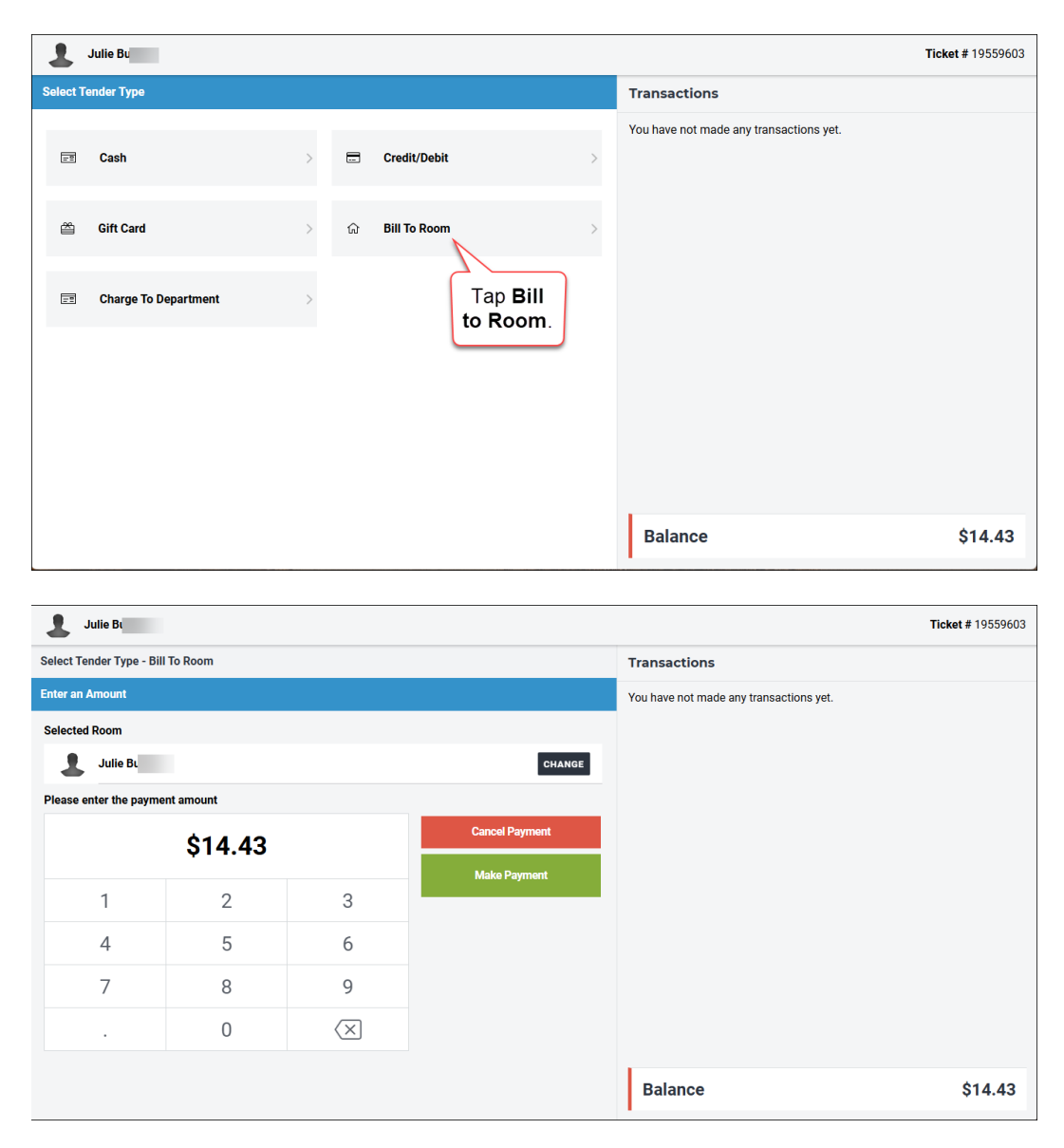

2. If you want to charge the bill to a room that is not the diner's room, then tap the **Change** button, and from the Bill to Room pop-up window that appears search for and select the diner whose room is to be charged (screenshot next page).

www.mealsuite.com

The content in this document is the property of MealSuite and is intended for use to the addressed recipient(s) only. Distribution or disclosure of the content to other parties may violate copyrights, constitute trademark infringements and violate confidentiality.

## **POS – Billing to Room**

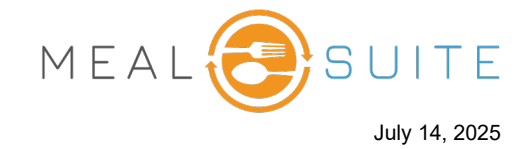

| ← BACK Payments                   |                   |                                        | Bill to Room   | CLOSE |
|-----------------------------------|-------------------|----------------------------------------|----------------|-------|
| Julie B                           |                   | 1                                      | Search a Diner |       |
| Select Tender Type - Bill To Room | Tap Change to     |                                        |                |       |
| Enter an Amount                   | switch to another | ~~~~~~~~~~~~~~~~~~~~~~~~~~~~~~~~~~~~~~ |                |       |
| Selected Room                     | diner's room      | -                                      |                |       |
| Julie Bu                          |                   | CHANGE                                 |                |       |
| Please enter the payment amount   |                   |                                        |                |       |
| \$14.4                            | Cancel Payr       | nent                                   |                |       |
|                                   |                   |                                        |                |       |
|                                   |                   |                                        |                |       |
|                                   |                   |                                        |                |       |
|                                   |                   |                                        |                |       |

- 3. Tap the **Make Payment** button. The payment is applied and the screen refreshes accordingly with the payment details.
- 4. Tap the **Close Ticket** button to close the ticket.

| Julie Bu                |            |          |                |
|-------------------------|------------|----------|----------------|
| Select Tender Type - Bi | ll To Room |          | 1              |
| Enter an Amount         |            |          |                |
| Selected Room           |            |          |                |
| 💄 Julie B               |            | Tap Make | CHANGE         |
| Please enter the paym   | ent amount | Payment. |                |
|                         | \$14.43    | 3        | Cancel Payment |
|                         |            |          | Make Payment   |
| 1                       | 2          | 3        |                |

| ← BACK Payments |                                                                   |                   |
|-----------------|-------------------------------------------------------------------|-------------------|
| Julie B         |                                                                   | Ticket # 19559603 |
|                 | Transactions                                                      |                   |
|                 | <b>#6527105</b><br>Bill To Room<br>Billed \$14.43 to Julie Buford | \$14.43           |
|                 |                                                                   |                   |
|                 |                                                                   |                   |
|                 | Tap Close<br>Ticket.                                              |                   |
|                 | Balance                                                           | \$0.00            |
|                 |                                                                   | DSE TICKET        |

www.mealsuite.com

The content in this document is the property of MealSuite and is intended for use to the addressed recipient(s) only. Distribution or disclosure of the content to other parties may violate copyrights, constitute trademark infringements and violate confidentiality.